## Έκδοση προσωπικού πιστοποιητικού Χ.509

Τελευταία Ενημέρωση 11/01/2020

Η υπηρεσία είναι συμβατή μόνο με πολύ συγκεκριμένους Browsers. Συστήνεται η χρήση Mozilla Firefox ESR ή MS Internet Explorer για την παρακάτω διαδικασία.

## Οδηγίες έκδοσης πιστοποιητικού

1. Για την έκδοση προσωπικού πιστοποιητικού Χ.509 θα πρέπει να ανοίξετε την σελίδα https://www.digicert.com/sso/

| Ødigicert <sup>®</sup>   CERTCENTRAL <sup>®</sup>        |
|----------------------------------------------------------|
| IDP Selection                                            |
| Please enter the Identity Provider to authenticate with: |

2. Στην σελίδα αυτή θα πρέπει να αναζητήσετε το Πανεπιστήμιο Δυτικής Αττικής. Η αναζήτηση πρέπει να γίνει με λατινικούς χαρακτήρες και για το λεκτικό "University of West Attica". Προτείνετε να γράψετε σκέτο το "attica", οπότε και θα σας εμφανιστεί το "University of West Attica".

Στην συνέχεια επιλέγετε την επιλογή "Start single sign-on" και μεταφερόσαστε στην ιστοσελίδα αυθεντικοποίησης χρηστών του Πανεπιστημίου.

|                                                    | <b>ΠΑΝΕΠΙΣΤΗΜΙΟ ΔΥΤΙΚΗΣ ΑΤΤΙΚΗΣ</b><br>Κεντρική Υπηρεσία Πιστοποίησης                                                                            |                                                            |
|----------------------------------------------------|----------------------------------------------------------------------------------------------------|------------------------------------------------------------|
| <b>Σύνδεση</b><br>Καλωσήλθατε σ<br>Συνδεθείτε στις | Ασφαλής Χρήση Συχνές Ερωτήσεις<br>την Κεντρική Υπηρεσία Πιστοποίησης Χρηστών!<br>συνεργαζόμενες εφαρμογές, δίνοντας μόνο μία φορά τα στοιχεία τι | αυτοποίησής σας.                                           |
|                                                    | Ασφαλής χρήση της Υπηρεσίας<br>Στη σελίδα αυτή θα βρείτε πληροφορίες σχετικά με<br>την ασφαλή χρήση της υπηρεσίας<br>Περισσότερα >               | Με το λογαριασμό σας<br>Όνομα χρήστη<br>Κωδικός<br>Είσοδος |
| Et.<br>To<br>Av                                    | persina funda<br>persina funda<br>Dimulpas                                                                                                    |                                                            |

Εφόσον είναι η 1η πρώτη φορά που κάνετε Login στην σελίδα, θα σας ζητήσει να αποδεχτείτε την αποστολή των στοιχείων σας. Επιλέγετε το κουμπί "Αποδοχή".

|                                                                           | ΥΤΙΚΗΣ ΑΤΤΙΚΗΣ                                                                                                    |
|---------------------------------------------------------------------------|----------------------------------------------------------------------------------------------------|
| Αυτή είναι τα στοιχεία ηλεκτρονικού λογαρι                                | σμού που πρόκειται να σταλούν στην υπηρεσία: https://www.digicert.com/sso                                         |
| 🚑 Στοιχεία Ηλεκτρονικού .                                                 | Δογαριασμού                                                                                                    |
| Αναγνωριστικό οντότητας                                                   | teststudent8@uniwa.gr                                                                                             |
| Εξουσιοδοτήσεις                                                           | urn:mace:terena.org:tcs:personal-user                                                                             |
| Οικείος φορέας                                                            | uniwa.gr                                                                                                    |
| E-mail                                                                    | teststudent8@uniwa.gr                                                                                             |
| Όνομα που θα φαίνεται                                                     | DOKIMASTIKOS XRISTIS                                                                                              |
| Σημείωση: Προκειμένου να ολοκληρωθεί σωστά η<br>"Αποδοχή" εντός 5 λεπτών. | Αποδοχή<br>διαδικασία αποδοχής απελευθέρωσης στοιχείων και εισόδου στην υπηρεσία, θα πρέπει να πατήσετε το κουμπί |

Αφού ολοκληρωθεί το Login, θα εμφανιστεί η παρακάτω σελίδα της DigiCert:

| Last update:<br>2020/01/11 18:09 <sup>c</sup> | createcert_certificates_service http | s://wiki.noc.uniwa.gr/doku.php?id=createcert | t_certificates_service&rev=1578758 | 985 |
|-----------------------------------------------|--------------------------------------|----------------------------------------------|------------------------------------|-----|
|-----------------------------------------------|--------------------------------------|----------------------------------------------|------------------------------------|-----|

| <b>Ödigicert</b> <sup>®</sup>   CERT <b>CENTRAL</b> <sup>®</sup> |                           |
|------------------------------------------------------------------|---------------------------|
| Request a C                                                      | ertificate                |
| Choose a product                                                 |                           |
| Product:                                                         | Choose a product          |
| Validity Period:                                                 | 1 Year                    |
| CSR:<br>(optional)                                               |                           |
| Common Name:                                                     | DOKIMASTIKOS XRISTIS      |
| Email:                                                           | teststudent8@uniwa.gr     |
| Organization:                                                    | University of West Attica |
| My Certificates                                                  |                           |

Στο μενού "Product" επιλέγετε "Premium" και στο "Validity Period" (όπου ορίζεται η διάρκεια ισχύς του πιστοποιητικού) επιλέγετε "3 Years". Εντέλει πατάτε το κουμπί "Request Certificate". 5/6

| <b>⊘</b> digicert®                                        | CERT <b>CENTRAL®</b> |
|-----------------------------------------------------------|----------------------|
| <b>2</b> , 12, 13, 14, 14, 14, 14, 14, 14, 14, 14, 14, 14 |                      |

## Request a Certificate

## Choose a product

| Product:           | Premium                   |  |
|--------------------|---------------------------|--|
| Validity Period:   | 3 Years                   |  |
| CSR:<br>(optional) |                           |  |
| Common Name:       | DOKIMASTIKOS XRISTIS      |  |
| Email:             | teststudent8@uniwa.gr     |  |
| Organization:      | University of West Attica |  |
| My Certificates    | Request Certificate       |  |

Αν χρησιμοποιείτε τον Internet Explorer browser, ενδέχεται να σας εμφανιστεί το παρακάτω παράθυρο. Επιλέγετε το "Yes".

| ss Confirmation                                                                                                    |
|----------------------------------------------------------------------------------------------------|
| This Web site is attempting to perform a digital certificate operation on<br>your behalf:<br>https://www.digicert.com/secure/saml/requests/?otp_token=FHI63HK<br>WOTIKJM757X2Y2RROFAKVNLOYZTUOVPTMO2FHWCW4S3FOWAVL<br>You should only allow known Web sites to perform digital certificate<br>operations on your behalf.<br>Do you want to allow this operation? |
| <u>Y</u> es <u>N</u> o                                                                                                    |
|                                                                                                    |

Στην συνέχεια αφού ολοκληρωθεί η διαδικασία, θα εμφανιστεί το παρακάτω μήνυμα και πλέον το πιστοποιητικό είναι εγκατεστημένο μέσα στον browser σας.

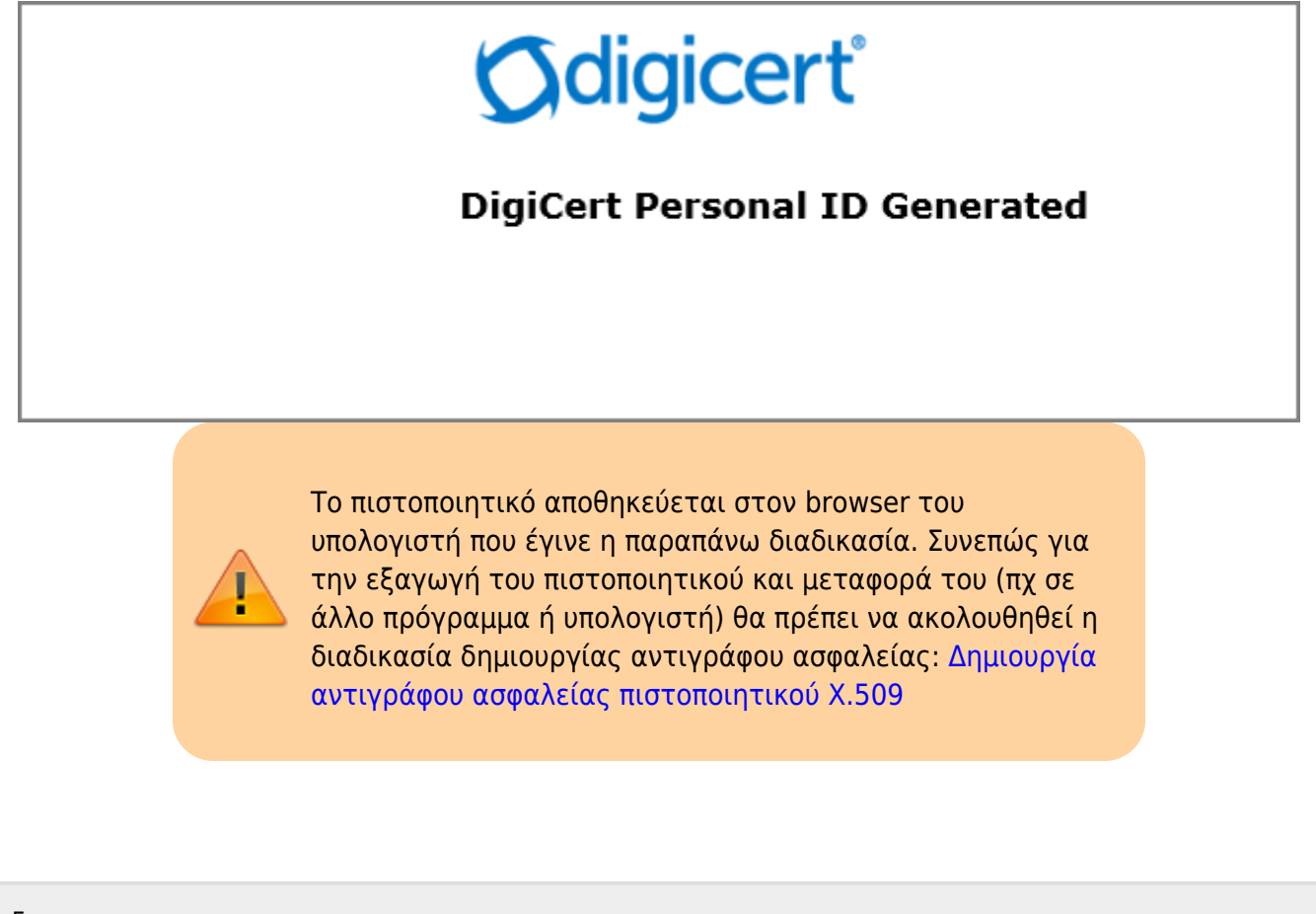

From: https://wiki.noc.uniwa.gr/ - UNIWA NOC Documentation Wiki

Permanent link: https://wiki.noc.uniwa.gr/doku.php?id=createcert\_certificates\_service&rev=157875898

Last update: 2020/01/11 18:09

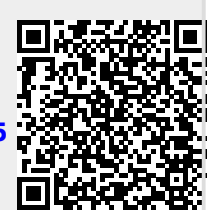